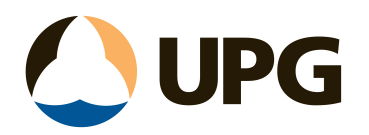

## Trimble S Series/SPS Instrument Connecting to 12D Field (T10/TSC7 only)

Download 12 Model v12.0C1t http://downloads.12dmodel.com/v12/12d\_Model\_12\_C1t/12d\_dongles\_installation\_13\_Oct\_16.exe

If you are using a CodeMeter for the first time on this computer, then you will need to install the CodeMeter drivers. If you are using a Wibu for the first time on this computer, then you will need to install the Wibu drivers. If you already have Wibu, the drivers need to be Wibu 6.1 or above. CodeMeter and/or Wibu drivers can be installed with:

\*Please Note: Make sure the 12D Dongle is not inserted in the tablet while installing the CodeMeter\* https://www.12d.com/multimedia/dongledriver.html

| d.com > Dongle Drivers | Dongle Driver                                                                   |                   |
|------------------------|---------------------------------------------------------------------------------|-------------------|
|                        | To download a file please right-click your mouse & select "Save Target As"      | Support           |
| 12d Model Updates      |                                                                                 |                   |
| 40d Madal 40 C4m       | New Wibu drivers and CodeMeter drivers (Combined 32bit & 64bit)                 | 12d Model Updates |
| 12d Model 12 C1m       | Wibu USB standalone - Green colour, see through - dongle number starts with 57. | 12d Forum         |
| 12d Model 11 C1g       | Wibu USB Network - Solid Green colour, - dongle number starts with e15.         |                   |
|                        | Codemeter USB standalone - dongle number starts with - 5c2d.                    | Contact Support   |
| 12d Model 10 C1n       | Codemeter USB Network - dongle number starts with ec514.                        |                   |

Click on the link below and download the file.

<u>https://www.dropbox.com/s/ovepdacvtldrkmm/TPSDKRedist.Win32.exe?dl=0</u> Copy .exe to desktop and launch. Trimble SDK will be launched and install on your device. Follow the prompts.

A Trimble account will need to be activated for 12d Trimble Licensing. If an account has not been set up, click on the link below and register your details. <u>https://support.trimble.com/services/Accounts/register</u>

Open Windows. Select C Drive > Program Files > 12d > 12dmodel > 12.00 > 12dfield > trimble > license Right click "TrimbleLicenser" and select "Run As Administrator".

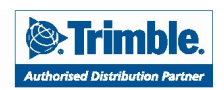

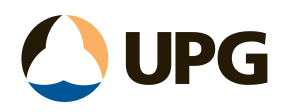

| 🔿 👻 🔨 📜 🕨 This | s PC > Windows (C:) > Program Files > 12 | 2d > 12dmodel > 12.00 > 12dfiel | ld > trimble > license |       | v ♡ | Search license | ۶ |
|----------------|------------------------------------------|---------------------------------|------------------------|-------|-----|----------------|---|
|                | Name                                     | Date modified                   | Туре                   | Size  |     |                |   |
| Quick access   | Trimble Csi Common dll                   | 17/11/2016 10:34 AM             | Application extension  | 11 KB |     |                |   |
| Desktop 📌      | Trimble.Csi.Licensing.dll                | 17/11/2016 10:37 AM             | Application extension  | 19 KB |     |                |   |
| Downloads 🖈    | TrimbleLicenser                          | 9/10/2017 11:00 AM              | Application            | 18 KB |     |                |   |
| Documents 📌    |                                          |                                 |                        |       |     |                |   |
| Pictures 📌     |                                          |                                 |                        |       |     |                |   |
| Music          |                                          |                                 |                        |       |     |                |   |
| Videos         |                                          |                                 |                        |       |     |                |   |
| OneDrive       |                                          |                                 |                        |       |     |                |   |
| This PC        |                                          |                                 |                        |       |     |                |   |
| more           |                                          |                                 |                        |       |     |                |   |
| Network        |                                          |                                 |                        |       |     |                |   |
|                |                                          |                                 |                        |       |     |                |   |
|                |                                          |                                 |                        |       |     |                |   |
|                |                                          |                                 |                        |       |     |                |   |
|                |                                          |                                 |                        |       |     |                |   |
|                |                                          |                                 |                        |       |     |                |   |
|                |                                          |                                 |                        |       |     |                |   |
|                |                                          |                                 |                        |       |     |                |   |
|                |                                          |                                 |                        |       |     |                |   |

Username (email address for Trimble ID) and password to be entered in the 12d Trimble Licensing Credentials

| Name ^                    | Date modified       | Туре                  | Size  |
|---------------------------|---------------------|-----------------------|-------|
| 🗟 Trimble.Csi.Common.dll  | 17/11/2016 10:34 AM | Application extension | 11 KB |
| Trimble.Csi.Licensing.dll | 17/11/2016 10:37 AM | Application extension | 19 KB |
| ✓ ■ TrimbleLicenser       | 13/03/2017 10:34 AM | Application           | 13 KB |

| 12d - Trimble Licensing | —   | $\times$ |
|-------------------------|-----|----------|
| Credentials             |     |          |
| User Name:              |     | _        |
| Password:               |     |          |
| Subn                    | nit |          |
| -                       |     |          |

Start Connection to Trimble S Series/SPS Instrument

Start-up 12d. Select Survey > 12D Field > Setout

Select your instrument (Trimble S Series or SPS)

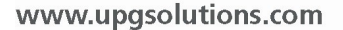

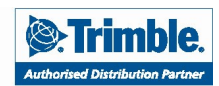

Brisbane • Rockhampton • Townsville • Sydney • Wollongong • Melbourne • Adelaide • Darwin • Hobart • PNG

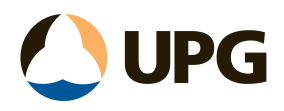

Untick "Wake Up Radio" Enter the surveyors name Select "Set"

| 📦 12d Field - Instr  | ument Sele — 🗌 🗙       |     |
|----------------------|------------------------|-----|
| Instrument           | TPS - Trimble S-Series | ~   |
| Wake up radio        |                        |     |
| Wake up time         | 30                     | 123 |
| Activate logging     |                        |     |
| License              |                        |     |
| Secondary instrument |                        | ~   |
| Surveyor             | pt                     | abo |
|                      |                        |     |
| Se                   | Finish                 | /   |
| Se                   | t Finish               |     |

Select "Single Radio"

Select the Com Port your radio uses with the T10 Tablet (chooses between COM12, 13, 14 and 15) TSC7 will only have one Com Port.

To find Com Port, search through Windows "Device Manager" and select "Ports (COM & LPT)

Enter the Radio Channel and Network ID the instrument is set to.

| ure Trimb | ole S-Serie —              |                             | X                                                        |
|-----------|----------------------------|-----------------------------|----------------------------------------------------------|
| e radio   |                            |                             | 7                                                        |
| COM15     |                            |                             |                                                          |
| 3         |                            |                             |                                                          |
| 1         |                            |                             | 12                                                       |
|           |                            |                             |                                                          |
| t         | Change instrument          | Cancel                      |                                                          |
|           | e radio<br>COM15<br>3<br>1 | com15 3 1 Change instrument | e radio<br>COM15<br>3<br>1<br>t Change instrument Cancel |

Once you have the correct settings (radio channel, network id and com port), 12d Field will do a search using those settings.

If there is no connection, check all configuration settings (last image)

www.upgsolutions.com

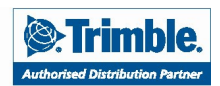

Brisbane • Rockhampton • Townsville • Sydney • Wollongong • Melbourne • Adelaide • Darwin • Hobart • PNG

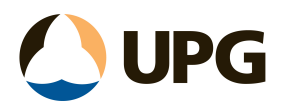

| Testing    | u Instrument Co                    | onnec  |      | × |
|------------|------------------------------------|--------|------|---|
| Conn       | ecting to instrum<br>ing 12d Field | nent   |      |   |
| Connecting | to instruments                     |        |      |   |
|            | Retry                              | Finish | Help |   |

Once connection has been made, the 12d Field – Setout tab will appear on the screen.

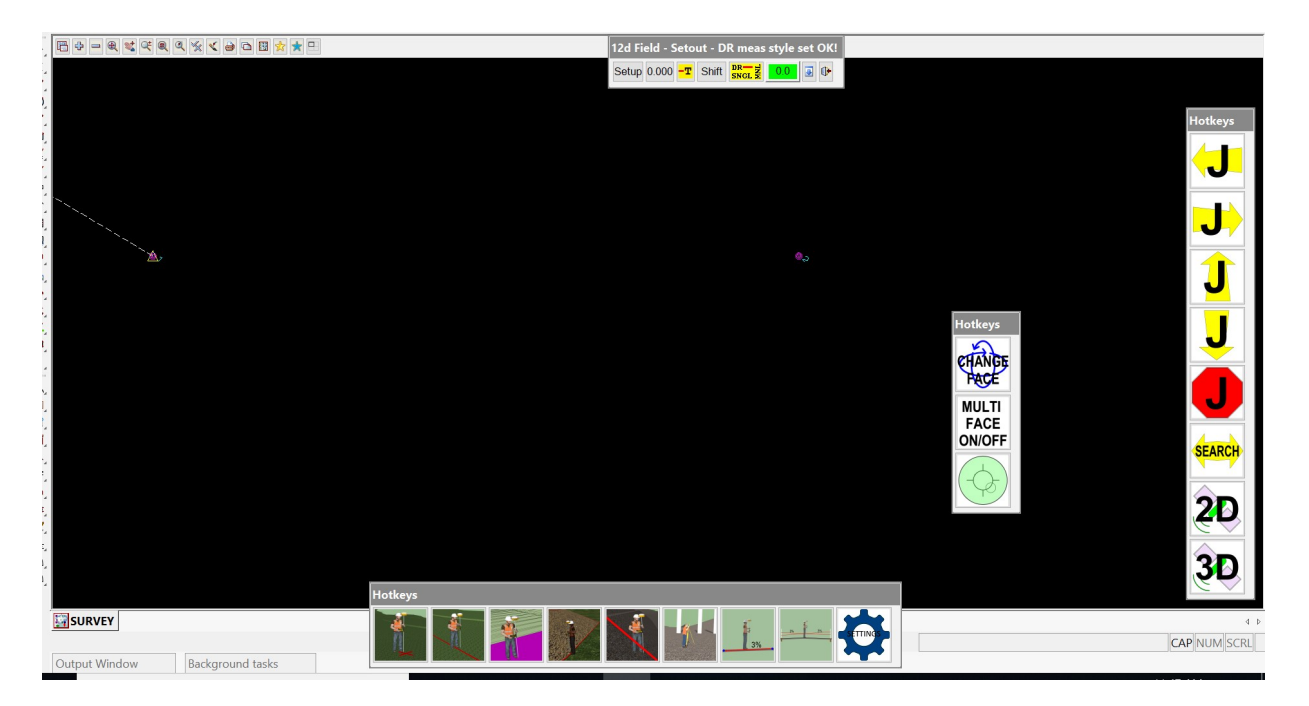

## **MORE INFORMATION**

For additional information, contact 1800 800 874 or email support@upgsolutions.com

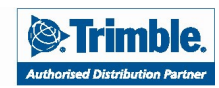

www.upgsolutions.com